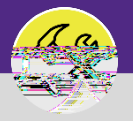

OPERATIONS & MAINTENANCE

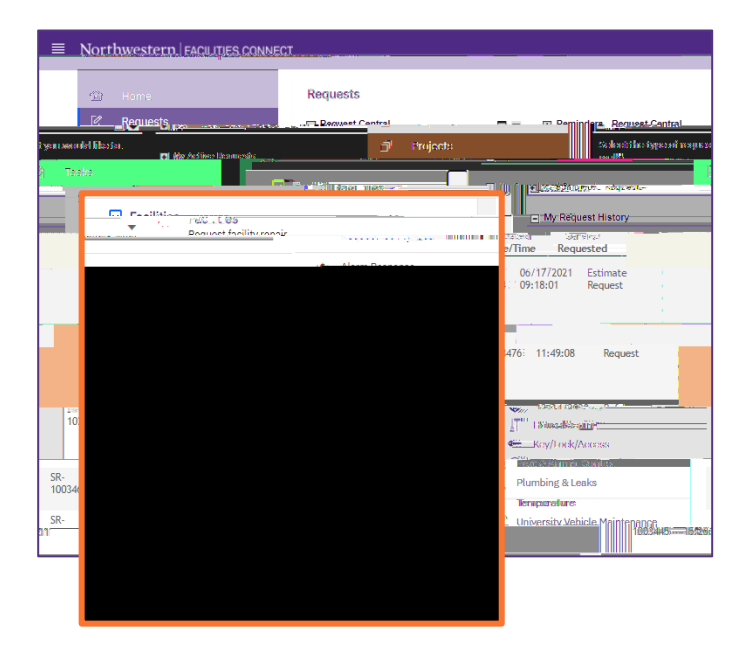

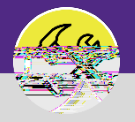

2

Upon clicking the Estimate Request Form will appear. To complete the form, fill in the required fields.

|                                                                                          |                                                         | (i). @.                                                   |
|------------------------------------------------------------------------------------------|---------------------------------------------------------|-----------------------------------------------------------|
| Print Print Arid to Bookmarks My Bookmarks                                               | A Estimate                                              |                                                           |
|                                                                                          | Submit x                                                |                                                           |
| ubmit an Estimate Request, complete the form balow them slick Submit                     |                                                         | ne                                                        |
|                                                                                          | * Request is for Someone Else                           |                                                           |
| Select From Floor Plan                                                                   | III                                                     | Jency please call 911                                     |
| astic change in temperature, or power outage, please call Faciliti<br>03-8000 (Chicago). | ies Customer For urgent Faciliti<br>Service at 847-491- | es issues such as a leak, dr<br>5201 (Evanston), or 312-5 |
| rorgential H.L.                                                                          |                                                         | <ul> <li>คะการปีไปกรูชา</li> </ul>                        |
| 03                                                                                       | <i>₽</i> 0                                              | Floor                                                     |
| 03512                                                                                    | <u>۵</u> م                                              | Room                                                      |
| orthwestern                                                                              |                                                         | Organization 1                                            |
|                                                                                          |                                                         | * Preferred Access Time                                   |
| ) Yes                                                                                    |                                                         | Least to be present during vour visit?                    |
| ) No                                                                                     |                                                         | (                                                         |
|                                                                                          |                                                         | <ul> <li>Billing Type</li> </ul>                          |
|                                                                                          |                                                         | - Service Request                                         |
|                                                                                          |                                                         |                                                           |
|                                                                                          |                                                         |                                                           |

In the Request is for field:

If the Request is for you click on the Me radio button.

|                                                                                                    | S adda  |   |
|----------------------------------------------------------------------------------------------------|---------|---|
| Anatomia and a second and a second and a s | <u></u> | - |

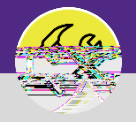

OPERATIONS & MAINTENANCE

## DIRECTIONS:

Optional: if the Request is for Someone Else:

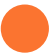

Click on the Someone Else radio button.

Upon clicking, the Requested For section will appear.

Fill in the details of the person you are creating the Service Request for.

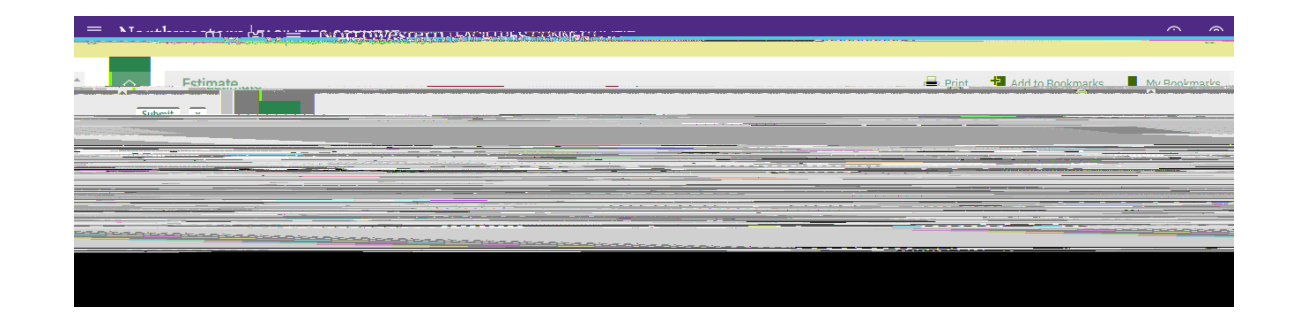

In the Request Details section:

Click on the Search buttons and select a Building , Floor , and Room.

| Request Details                                     | Select From Floor Plan                                                                                         |
|-----------------------------------------------------|----------------------------------------------------------------------------------------------------|
|                                                     |                                                                                                    |
| 210012 12 22 AMARTINE CAN SI CON STOL FOR CON STATE |                                                                                                    |
|                                                     | the second second second second second second second second second second second second second second second s |
|                                                     |                                                                                                    |
|                                                     |                                                                                                    |
|                                                     |                                                                                                    |
|                                                     |                                                                                                    |
|                                                     |                                                                                                    |
|                                                     |                                                                                                    |
|                                                     |                                                                                                    |
|                                                     |                                                                                                    |
|                                                     |                                                                                                    |
|                                                     |                                                                                                    |
|                                                     |                                                                                                    |
|                                                     |                                                                                                    |
|                                                     |                                                                                                    |

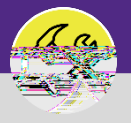

Marcoly neutrinor investeer praction

OPERATIONS & MAINTENANCE

Request Details continued.

Click on the Preferred Access Time

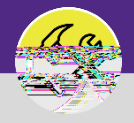

OPERATIONS & MAINTENANCE

## **DIRECTIONS:**

In the Related Documents section:

Click on the Upload button to add a copy (w)-4.thwolee |

## d INFORMATION

Once the Request to Complete Estimate Work is submitted, the Request will be received by Customer Service. Once they have reviewed and validated the Request, it will be routed to the appropriate shop to begin work.

If you need assistance in creating an Estimate Request , please contact Facilities Customer Service at 847-491-5201 (Evanston) or 312-503-8000 (Chicago).